## Ⅵ-9. 分析データの出力 C/S版の「分析データの作成」で作成された分析データをCSV 概 要 ファイルに出力します。 画面説明 《分析データの出力 画面イメージ》 ログイン画面へ マニュアル \* ふ |前準備 |個人設定 |スケジュール |打刻 |締め |アラームリスト |申請 |指示書 |予約 |在席/伝言 分析データの出力 トップページイ 日通 太郎 ヘルプ 1) 期間 2006/05/15 ▼~ 2006/05/15 ▼ 1000000 本社振揚 1018000 芽花器 1018000 芽花器 1018010 芽花器 1018010 影花足道 1001000 総務部 2001000 総務部 2001000 総務部 2001011 社員 2001021 財務係 2001021 財務係 2001022 尿病係 2)職場 -1 3 抽出条件 ○ 実績のみ出力 予定のみ出力 〇 両方出力 出力設定 4 区切時間 15 🚽分 時分表示 5) C 10進 (ex. 9:30→9.5) C 60進 (ex. 9:30→9:30) ⊙分(ex. 9:30→570) 6 CSV出力 🎒 ページが表示されました ショントラネット

《分析データの出力 項目説明》

- (1) ~(2) 「抽出画面の説明」をご覧ください。
- (3)抽出条件 抽出するデータを「予定のみ出力」、「実績のみ出力」、「両方出力」 から選択してください。
   予定は個人スケジュールから、実績は日別実績を元に作成されたデー タを出力します。
- (4) 区切り時間 分析データを区切る時間を15、30、60分から選択してください。
- (5)時分表示
  時刻・時間項目を60進数で出力するか、10進数で出力するかを選択してください。
  「10進数」を選択した場合は、時間・時刻項目を時間単位で出力します。(例:1時30分→1.5)小数第三位を四捨五入します。
  「60進数」を選択した場合は、時間・時刻項目を時分で出力します。
  (例:1時30分→1:30)
- (6) CSV出力 設定した期間、出力設定の分析データをCSVファイルに出力します。